## Removing Trunk Access Codes for Fax Machines or Modems KB10801

**NOTE:** This is very dangerous, with a simple mistake or an overlooked step it is likely that the database could be corrupted. To avoid the possibility of corrupting the database please contact our Partner Assist group at <u>Iservices@shoretel.com</u>

## **ISSUE:**

Some FAX machines and Point-of Purchase machines cannot dial a Trunk Access Code

These steps will remove the requirement for dialing a Trunk Access Code for the user extensions modified. Please note that these users will NO LONGER have the ability to make extension to extension calls.

## For ShoreTel 7.5 and below:

Steps:

- Step 1. Open the Users Personal Options
- Step 2. Select the correct trunk in the "Trunk Group Access Code"

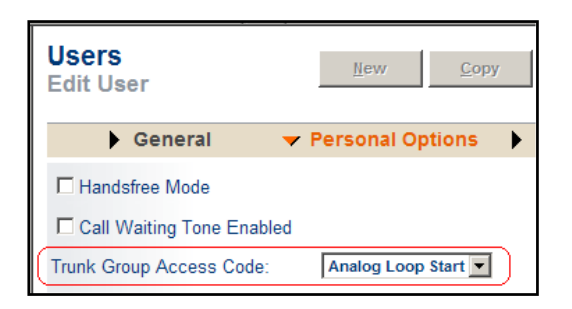

- **Step 3.** Make a backup of the Database (Shoreware.MDB)
- Step 4. With Microsoft Access open up the ShoreWare.mdb file
- **Step 5.** Select the User Tab
- Step 6. Select the User/Extension in question
- **Step 7.** Scroll to the External Dial Tone column
- **Step 8.** You will see a default value of "0" Change it to a value of "-1"
- Step 9. Repeat Step 4 for all Fax Machines

To return the port to the normal operation at Step 6 above return the value to the default.

## For ShoreTel 8 and above:

- **Step 1.** Open the Users Personal Options
- Step 2. Select the correct trunk in the "Trunk Group Access Code"

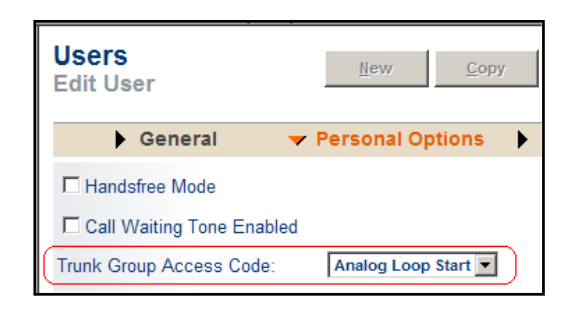

Step 3. Open a Command Window and navigate to:

|                                                                                | \Pro | $Program Files \ \ Shoreline \ \ \ Communications \ \ \ \ \ \ \ \ \ \ \ \ \ \ \ \ \ \ \$ | ver 5.0\bin |
|--------------------------------------------------------------------------------|------|------------------------------------------------------------------------------------------|-------------|
| St                                                                             | ep 4 | <b>4.</b> Enter                                                                          |             |
|                                                                                |      | mysql -u root –p                                                                         |             |
| St                                                                             | ep 5 | <b>5.</b> Enter the password                                                             |             |
| St                                                                             | ep 6 | <b>6.</b> Enter:                                                                         |             |
|                                                                                |      | use shoreware;                                                                           |             |
| St                                                                             | ep 7 | 7. Say the extension is x1014 then enter:                                                |             |
|                                                                                |      | update USERS set ExternalDialTone = -1 where UserDN = 1014;                              |             |
| Note: Repeat this for all extensions where you need to remove the Trunk Access |      |                                                                                          |             |
| Step 8. Enter:                                                                 |      |                                                                                          |             |
|                                                                                |      | exit                                                                                     |             |

To return the port back to normal operation Enter this at Step 7 above:

update USERS set ExternalDialTone = 0 where UserDN = 1014;